## FEI Horse App Self-Certification について【重要】

#### 入厩 24 時間前以降、入厩チェック前までに実施をお願いします。

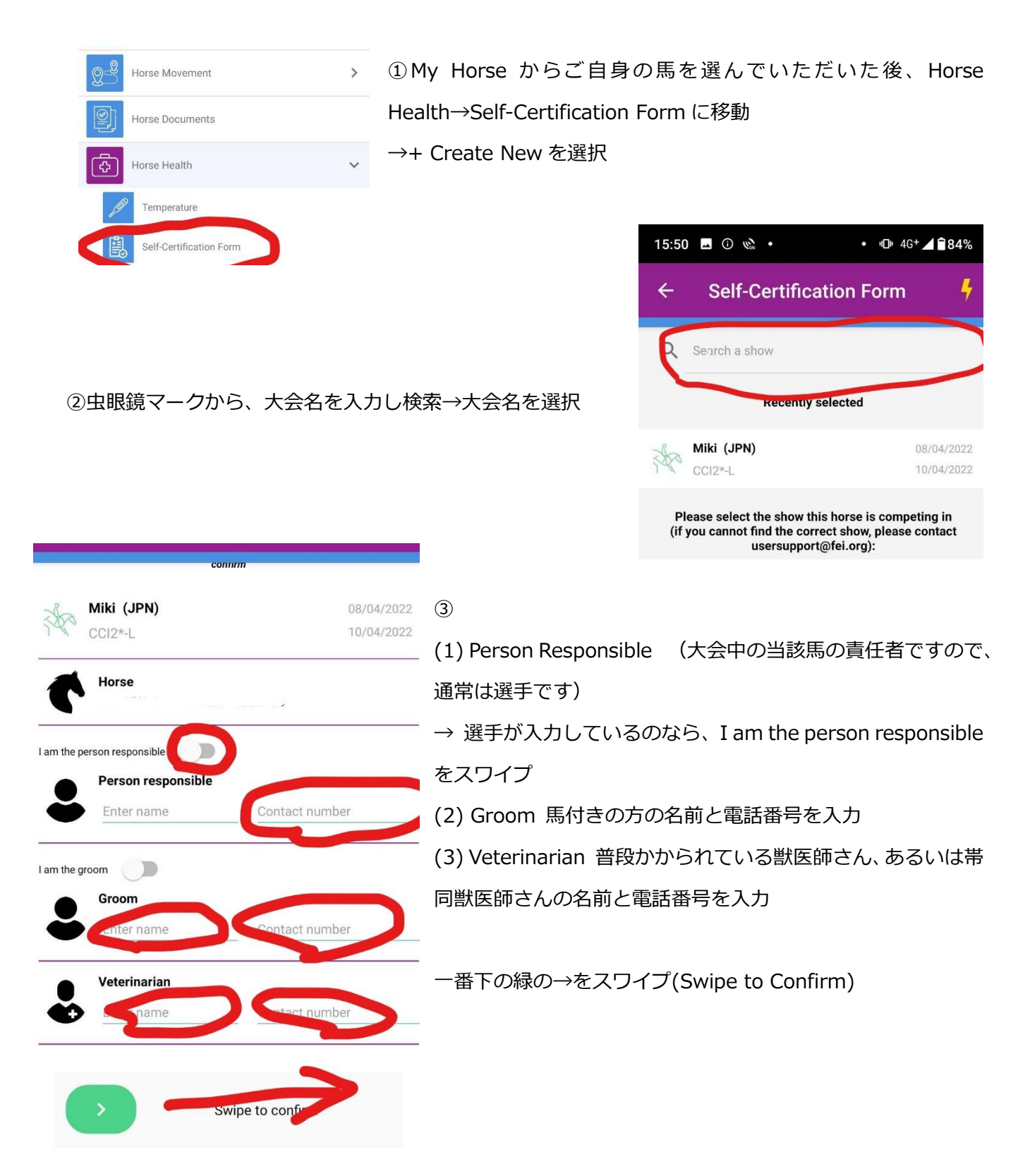

### Equine Health Self-Certification form

 $\bullet \circ \circ \circ$ 

I confirm that does not show any of the following clinical signs:

- recent cough of unknown cause
- recent nasal discharge of unknown cause
- enlarged lymph nodes
- fever (rectal temperature of more than 38.5°C)
- recent onset of neurological signs of unknown cause diarrhea

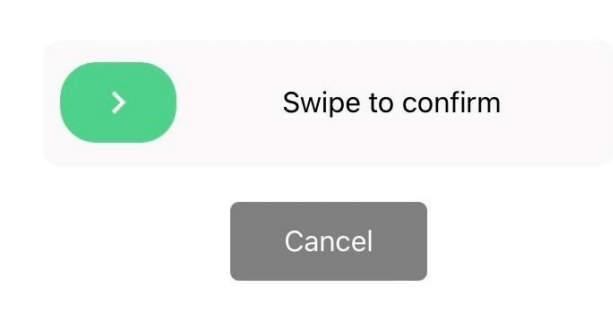

④承認事項その1(大まかな訳です)

当該馬は、以下の症状は現れていないことを確認 します。

- ・最近、原因不明の咳
- ・最近、原因不明の鼻水
- ・リンパ節の肥大
- ·発熱(直腸体温 38.5 度以上)
- ・最近、原因不明の神経症状の発症
- ・下痢症状

以上、なければ緑→をスワイプ

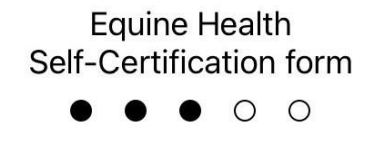

I confirm that

 - is not under current investigation for EHV infection.
 - has not been in contact with and is not kept on the same premises as a horse known to have or be under investigation for EHV.

- had its rectal temperature taken before travel and the reading was less than 38.5°C.

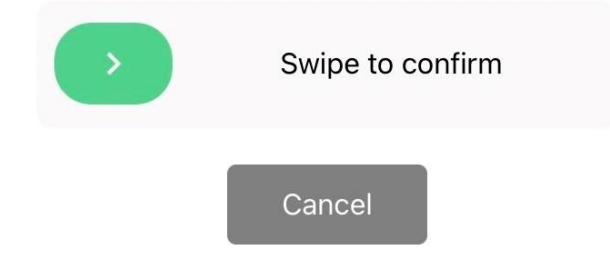

⑤承認事項その2 私は当該馬について以下のことを確認します。

・現在、馬ヘルペスの疑いがあるとして検査を受 けていない

・馬ヘルペスと診断された、あるいは疑いがある 馬と接触をしたり、同一施設に繋養されていない ・出発前に直腸体温を計測し、その体温が 38.5 度未満である

以上、OK であれば緑→をスワイプ

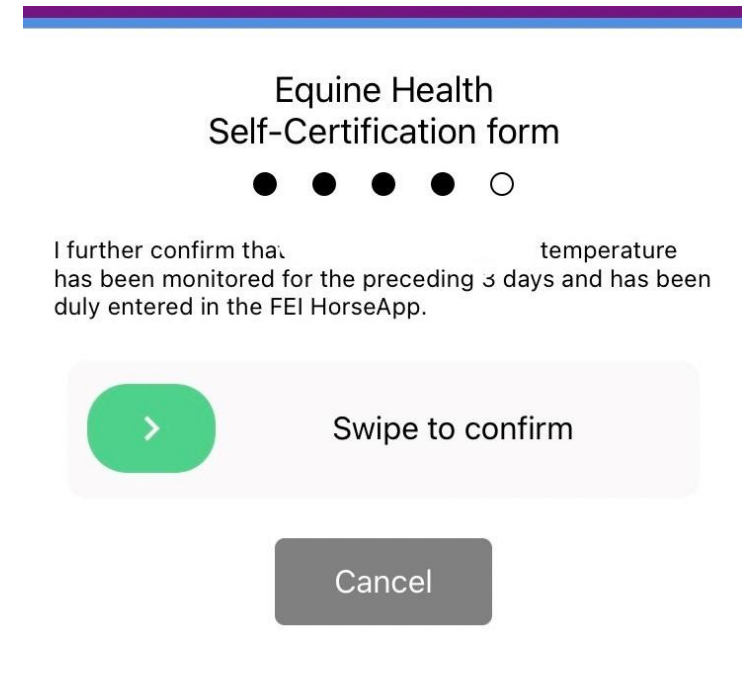

⑥承認事項その3 当該馬の体温は3日前よりFEI Horse App に記録されています。

OK であれば緑→をスワイプ

## Equine Health Self-Certification form

 $\bullet$   $\bullet$   $\bullet$   $\bullet$ 

Although it is permissible for the Person Responsible to delegate the completion and submission of this form to a representative (e.g. their groom), the Person Responsible remains responsible for any failure to comply with the requirements, including the completion, signature and submission of the form. Any falsification of this form or the temperature monitoring chart may lead to the opening of disciplinary proceedings in accordance with the disciplinary process set out in the FEI General Regulations.

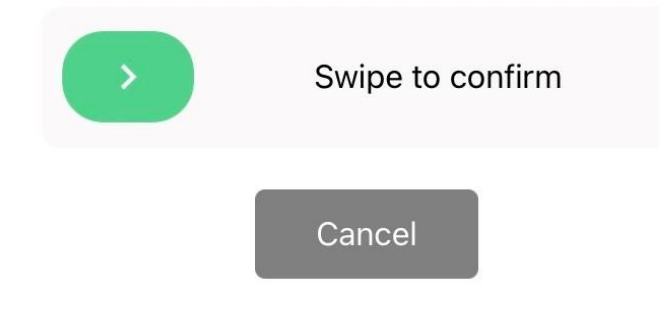

⑦承認事項その4

馬責任者がこのフォームの記入、提出を代 理人(例:グルーム)に依頼することは許さ れるが、フォームの記入完了、署名、提出の 不備はすべて馬責任者がその責を負う。こ のフォームあるいは体温記録のあらゆる偽 造、騙りは FEI 一般規程に基づく処罰の対 象となりえる。

OK であれば緑→をスワイプ

⑧OK をタップして完了です。
入厩 24 時間前以降獣医チェックまでに行ってください。

# Equine Health Self-Certification Form successfully submitted for

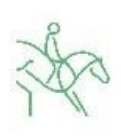

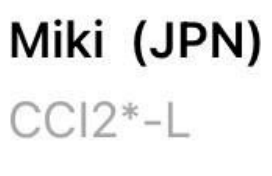

Horse

08/04/2022 10/04/2022

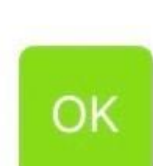